## 4.1 Logging In

## WebGrants Handbook (External Staff) 4.1 Externals - Logging In

Navigate to <u>https://nebraska.dullestech.net/login.do</u> using a web browser.

| 1 Enter your user id and password |      |
|-----------------------------------|------|
| User ID                           |      |
| This field is required.           |      |
| Password                          |      |
| This field is required.           |      |
| SIG                               | N IN |
|                                   |      |

- 1. Enter the User ID and Password and click "Sign In."
- If a User already has a User ID and Password from the previous WebGrants version, the credentials will remain the same. If a User has forgotten their User ID or Password, please utilize the "Forgot User ID?" or "Forgot Password?" links. If a User does not have a User ID or Password and needs access to WebGrants, please contact <u>earent@nebraskachildren.org</u>.
- 3. From the login page, Users will also be notified of "Announcements" that contain important user information. Please check these Announcements regularly for important updates.

## 4.1 Logging In

Webgrants Handbook: Internal Staff Developed: August 2023 Revised: NA

| P Login                                           | . <u> </u>                                                                                                    |
|---------------------------------------------------|----------------------------------------------------------------------------------------------------|
| L Enter your user id and password                 | Announcements                                                                                                    |
| User ID                                           | (8/2/23) IMPORTANT NEWS FOR WEBGRANTS USERS:                                                                                                    |
| Password This field is required.                  | WebGrants will be <b>unavailable</b> from Friday, August 25, 2023, through Monday, August 28, for all WebGrants users while we upgrade to a new and improved version.                |
| SIGN IN                                           | Reference materials, video tutorials, and live WebGrants walk-through times will be available during<br>the final week of August into September to help with the upgrade transition. |
| Forgot User ID? Forgot Password?                  | NEBRASKA CHILDREN NOW OFFERS ACH/DIRECT DEPOSIT PAYMENTS                                                                                                    |
|                                                   | Nebraska Children now offers the ability to pay expense reimbursements directly to your account via<br>ACH, or payments to partners/vendors.                                         |
| Click here to Register                            | This form is designed for vendors, but can also be used by individuals. Please simply list your name in<br>place of "Organization."                                                  |
| 다 Interested in the current posted Opportunities? | To set up ACH payments:                                                                                                    |
|                                                   | 1. Download the form (a fillable pdf)<br>2. Fill out the form                                                                                                    |
| View Current Funding Opportunities                | <ol> <li>Return form with copy of voided check to Lee in Accounts Payable at<br/>accountspayable@nebraskachildren.org</li> </ol>                                                     |